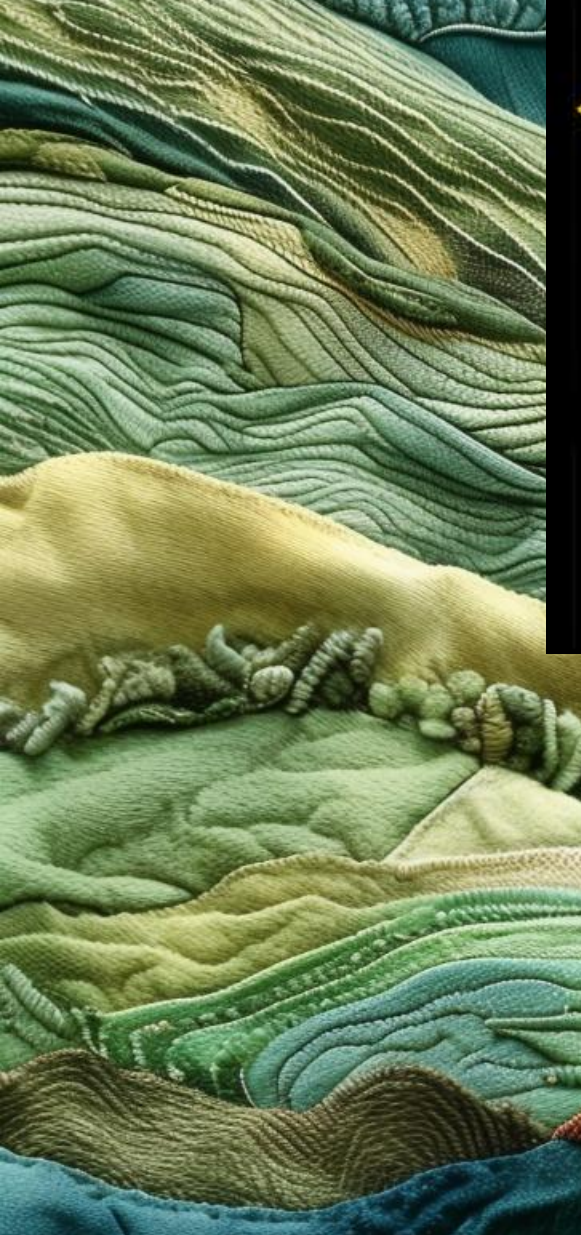

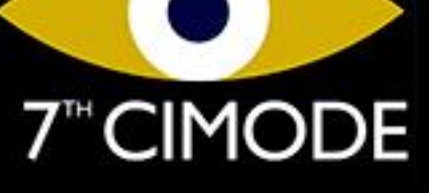

INTERNATIONAL FASHION AND DESIGN CONGRESS

ITALY II-I3 November 2024

> Guide to create a MS PowerPoint presentation with audio and video narration

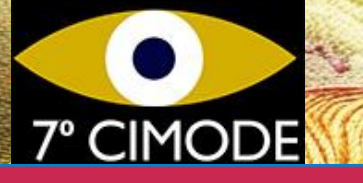

## 1<sup>st</sup> step

- Create all slides
- Add all animations and transitions
- Test the microphone
- Give a presentation without recording (just to rehearse the timing of the presentation and check that everything goes according to plan)

## 7° CIMODE

## 2<sup>nd</sup> step

- Select the Slide Show menu
- Select Record Slide Show and select what you want to record before starting.
  - Select slide timings and animations, narrations and laser pointer
  - Note that to be able to record with your video appearing in the recording you have to activate your webcam giving permissions so that MS PowerPoint can use it.
  - The same happens with the microphone, check if in the system settings you have given permission so that MS PowerPoint can use the microphone.
  - When switching to presenter mode, your image should appear on the lower left corner of the slide.
- To start recording just click on Start Recording or press the red recording button
- When finished click on End Presentation
  - Slides now appear with your image in the lower left corner

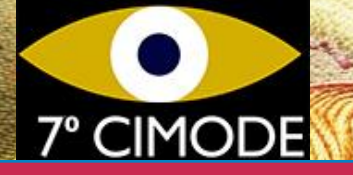